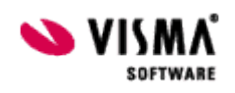

## Payslip

Payslip er en Visma.Net applikasjon, som har mulig visning av lønnsslipp både på web og på mobil via en mobil app.

Visma Contracting har muligheten til å eksportere lønnsslipper til Payslip, slik at lønnstakere får sine lønnsslipper via Payslip applikasjonene.

Visma Contracting sin lønnsslipp og timeliste sendes som vedlegg, slik at lønnstaker har tilgang til disse også ved bruk av Payslip.

Eksport til Payslip er et alternativ til å sende lønnsslippen enten via e-post eller vanlig mail etter utskrift på skriver.

Noen forhold må være på plass før man kan ta i bruk muligheten:- Firma må ha lisens for Visma.Net Payslip

- Firma må være satt opp korrekt for bruk av VCG
- Firma må være registrert i Visma.Net
- Firma må være aktivert for Visma.Net Payslip
- Lønnstaker må være registrert i Visma.Net
- Lønnstaker må ha blitt tildelt roller for Visma.Net Payslip
- Lønnstakerne må godkjenne koblingen til Visma.Net og firmaet.

#### Systeminnstillinger

Først må firma være registrert i Visma.Net og satt opp korrekt bruk av VCG. Se her for mer informasjon om dette.

Firma må være aktivert for bruk av Visma.Net Payslip

| AutoPay AutoRep      | rt Payslip Oppsett meldingskø                   |  |
|----------------------|-------------------------------------------------|--|
| Aktivert for Payslip |                                                 |  |
| Registrer a          | le lønnstakere i Visma.net og gi Payslip roller |  |
|                      |                                                 |  |
|                      |                                                 |  |

Lønnstakere som skal motta sin lønnsslipp via Visma.Net Payslip, må registreres i Visma.Net. De må også tildeles roller for applikasjonen.

Knappen <Registrer alle lønnstakere i Visma.et og gi Payslip roller> gjør dette enklere. Den løper igjennom tabellen over lønnstakere på venstre side i skjermbildet, og for alle som har epostadresse vil rutinen gjøre en registrering i Visma.Net.

Samtidig vil de samme lønnstakere bli tildelt rollene "MobilAp bruker" og "WebApp bruker". Lønnstakere som allerede er registrert i Visma.Net, vil uansett bli tildelt disse rollene.

Lønnstakere med grå skrift i tabellen har ikke e-postadresse registrert i lønnstakerregisteret eller de er kodet "Ikke lønnsmottaker". Disse vil ikke bli registrert i felles registrerings rutine som er beskrevet over.

Det er derfor en god idè å gå gjennom tabellen først før man setter igang denne rutinen. Rutinen sjekker også i forkant av registreringen om fornavn og etternavn finnes. Payslip krever dette og systemet splitter det samlede navnet i fornavn og etternavn.

Dersom rutinen finner lønnstakere uten fornavn eller etternavn foretas en splitting. Det vil da komme et varsel, ingen registrering foretas og man bør gå gjennom tabellen for å kontrollere splittingen.

Fornavn og etternavn vises til høyre for tabellen med lønnstakere og man kan enkelt kontrollere dette ved å bla gjennom tabellen.

Når systemet har registrert lønnstakere, vil de som har blitt ny-registrert få en e-post på den epostadresse de ligger registrert med i lønnstakerregisteret i Visma Contracting.

E-posten er en varsling der lønnstakeren må gå inn på en lenke og godkjenne koblingen til firmaet inne i Visma.Net.

Det er viktig at lønnstakerne går inn på denne e-posten og godkjenner dette. Hvis ikke vil ikke Visma Contracting kunne sende lønnsslipp via Payslip til denne lønnstakeren.

#### Lønnsarter

Lønnsartene kan brukes akkurat som de er i Visma Contracting. Men da vil alle lønnslinjene bli presentert i Visma.Net Payslip under "Diverse".

For å gruppere og sortere lønnsartene, er det innført tre nye begrep på lønnsarten:

|                                                 | bluk                            |                          |                     |                   |              |
|-------------------------------------------------|---------------------------------|--------------------------|---------------------|-------------------|--------------|
| ▲ Nr > Navn                                     | - Kontofordeling                |                          |                     |                   |              |
| are interesting                                 | Konto 1                         | 5000 Lønn produ          | ksjon               | Prosent           | 100          |
| 45 Kilometer                                    | Konto 2                         |                          |                     | Prosent           |              |
| TUT FAST LØNN                                   |                                 |                          |                     |                   |              |
| 102 TIMELONN SERVICE                            | Overstyring i lønnsregistrering |                          |                     |                   |              |
| 103 TIMELIDINI                                  | Kostnadsføring                  | Avsetning til resultat 1 | ~                   |                   | T abellarisk |
| 104 TIMELIJINN uten kategori V/OVER TID DERLING |                                 | 1                        |                     |                   |              |
|                                                 | Helligdagsgodgjørelse           |                          |                     |                   |              |
| TUE DAGTID TAKKURD                              | Timer                           |                          |                     |                   |              |
| 107 FASTL LAKKURD                               | Beløp                           |                          |                     |                   | T abellarisk |
| TUB GRUNNLØNNSUTBET.                            |                                 |                          |                     |                   |              |
| 109 ETTERBETALING                               | Fravær                          |                          |                     |                   |              |
| 110 TIMEFURSK.AKKURD                            | Grunnlag inntektsmelding        |                          |                     |                   |              |
| 111 AKKURDFURSKUDD                              | Kaller fraværsregistrering      |                          |                     |                   |              |
| 112 AKKURDUPPGJØR                               |                                 |                          |                     |                   |              |
| 114 UVERTIDSTILLEGG 50 %                        |                                 |                          | ×                   |                   | Tabellarisk  |
| 115 OVERTIDSTILLEGG 100%                        | A-meldingen                     |                          |                     |                   |              |
| 116 OVERTID 50%                                 | Inntektskombinasjon             | 1101 Lønn-Tim            | elønn-Kontantytelse |                   |              |
| 117 OVERTID 100%                                |                                 |                          |                     |                   |              |
| 118 VELFERDPERMISJON                            | Ikke rapporter timer            |                          |                     |                   |              |
| 119 ny fastlønn                                 | Arbeidsgiveravgift              | <ja></ja>                | Antall              | <utfylt></utfylt> |              |
| 120 REISETID                                    | Grunnlag trekk                  | <ja></ja>                | Spesifikasjon       | <tom></tom>       |              |
| 122 SKOLELØNN                                   | Recei ture                      | Lanneinsteld             |                     |                   |              |
| 124 HELLIGDAGSGODTGJØRELSE                      | Trager ope                      | LEFITIALITICON           |                     |                   |              |
| 125 SMUSSTILLEGG                                | Skatte regel                    | <tom></tom>              |                     |                   |              |
| 126 UTENBYSTILLEGG                              | Fordel                          | Kontantytelse            | Gyldig fra          | 2013-01           |              |
| 127 INDUSTRITILLEGG                             | Tilleggsinformasion             | CTOMS                    | Guidia til          |                   |              |
| 128 ERFARINGSTILLEGG                            | - mogger nonnasjon              |                          | ayrag 0             |                   | Tabellarisk  |
| 129 SERVICETILLEGG                              | Payslip                         |                          |                     |                   |              |
| 130 FAGTILLEGG                                  | Kategori                        | Timelønn                 | Sortering           | 1                 |              |
| 131 BASTILLEGG                                  | Gruppe                          |                          | -                   |                   |              |

# Kategori

Faste kategorier som man kan velge mellom. Alle lønnsarter med samme kategori vises sammen. Gruppe Gruppering innenfor kategori Sortering Sortering innenfor kategori og gruppe

#### Det finnes også tabellarisk vedlikehold:

| ≜ Nr | 은 Navn                             | .≏ Kategori                           | P Gruppering                                                                                                    | 오 Gruppe navn           | P Sortering |
|------|------------------------------------|---------------------------------------|----------------------------------------------------------------------------------------------------|-------------------------|-------------|
| 45   | Kilometer                          | Kilometer                             | 3                                                                                                    |                         | 1           |
| 101  | FAST LØNN                          | Fast lønn                             | 1                                                                                                    |                         | 1           |
| 102  | TIMELØNN SERVICE                   | Timelønn                              | 2                                                                                                    |                         | 1           |
| 103  | TIMELØNN                           | Timelønn                              | 2                                                                                                    |                         | 3           |
| 104  | TIMELØNN uten kategori V/OVERTID L | Timelønn                              | 2                                                                                                    |                         | 2           |
|      |                                    | 1 1 1 1 1 1 1 1 1 1 1 1 1 1 1 1 1 1 1 | Contraction of the second second second second second second second second second second second second second s | Contract Contract State |             |

# Lønnstakere og roller

| krivelse av firma Kjempegod håndve<br>a registrert i Visma,Net Ja | rker  |                                                                                                    |
|-------------------------------------------------------------------|-------|----------------------------------------------------------------------------------------------------|
| ukere                                                             |       |                                                                                                    |
| ≰ Ltnr Navn                                                       | Reg ^ | Fornavn Dag Registrer bruker                                                                                                    |
| 1 Roar B. Olsen                                                   | ¥     | Etternavn Lønhøiden                                                                                                    |
| 3 Geir Aker Hansen                                                | ¥     | Epost dag.lonhoiden@visma.com                                                                                                    |
| 5 Dag Lønhøiden                                                   | ~     | Ekstern ID 8=211412-675=-4618-b967-17bf056ed=0c                                                                                                    |
| 6 Randi Trønder                                                   |       |                                                                                                    |
| 7 Lise Lotte Hanssen                                              |       | Udp IV 963106                                                                                                    |
| 8 Elna Gangåsen                                                   |       | ┌─ Roller ────                                                                                                    |
| 9 Kåre Jørgensen                                                  | ~     | Autopay:                                                                                                    |
| 11 Kari Safari                                                    |       | Unite states The second discrete states and the second discrete states and the second discret |
| 12 Kris Granum                                                    |       |                                                                                                    |
| 13 Bruker For Vismanet                                            | ~     | Approver 📃 Tilgang til godkjening og signering av betalinger i AutoPay                                                                                                    |
| 14 Test VismaNet                                                  |       | Administrator 🔲 Tilgang til å lage og endre bank avtaler, nøkler etc                                                                                                    |
| 15 Syver Strand                                                   |       | Pavroll 🛛 Tilgang til å se og godkjenne lønn                                                                                                    |
| 16 Morten Holm                                                    |       | Accountered Difference                                                                                                    |
| 17 Erlend Bart Christensen                                        |       |                                                                                                    |
| 18 Anton Furu                                                     |       | Autoreport:                                                                                                    |
| 19 Per-Erik Johansen                                              |       | AutoReport user 🔽 Tilgang til å rapportere via AutoReport                                                                                                    |
| 20 Dag Lønhøiden                                                  | ×     | Danalar                                                                                                    |
| 21 Dina Gordon                                                    |       | F dysilp.                                                                                                    |
| 22 Ronja Røverdatter                                              |       | MobilApp buker 🔽 Tilgang til Payslip via mobil app                                                                                                    |
| 23 Ola Dunk                                                       |       | WebApp buker 🔽 Tilgang til Payslip via web applikasion                                                                                                    |
| 24 Frøya Gordon                                                   |       | A design administrator retripheter                                                                                                    |
| 25 Ny test                                                        |       | Administrator                                                                                                    |
| 26 Kildeskatt På Lønn                                             |       | Operatives college                                                                                                    |
| 27 Introduksions stønad tabell                                    | ~     | uppdater roller                                                                                                    |

Lønnstaker i tabellen vises som registrert ved at det er en grønn hake ute til høyre for navnet i tabellen.

Lønnstakere med grå skrift, har ikke e-postadresse registrert i lønnstakerregisteret. Disse vil ikke bli registrert i felles registreringsrutine som er beskrevet over.

Det er derfor en god idé å gå gjennom tabellen først før man setter igang denne rutinen. Til høyre for tabellen vises fornavn og etternavn. Disse er delt av systemet og det kan forekomme feil. Kontroller disse og endre eventuelt.

Det vises også e-postadresse som systemet har funnet på lønnstakeren.

Dersom feltene Ekstern ID og Odp ID er utfylt, er lønnstakeren registrert i Visma.Net. Disse kan være aktuelle å oppgi ved ulike forespørsler til Visma.Net applikasjonen.

<Registrer bruker> - registrerer den brukeren man står på. Bruker man felles-rutinen for Payslip som er beskrevet over, trenger man ikke bruke denne knappen for andre enn eventuelt nye lønnstakere som skal legges til eller lønnstakere som på grunn av manglende e-post ikke ble lagt til ved fellesrutinen.

## Roller

Rollene listes opp for hver lønnstaker. Kun roller for de Visma.Net applikasjoner som firma er aktivert for, er aktive.

Man kan sette på eller fjerne roller for alle aktiverte Visma.Net applikasjoner for samme lønnstaker samtidig. Sett på eller fjern hake for den rollen man vil endre, og klikk <Oppdater roller>.

Dersom man har kjørt fellesrutinen for å registrere alle lønnstakere og gi de roller, som beskrevet over, vil man ikke ha behov

## Registrer en og en lønnstaker

Ved nye lønnstakere, eller ved endring av roller på enkelt lønnstaker, kan man gjøre det ved å markere lønnstaker i tabellen på venstre side, og klikke på knappen <Registrer bruker>. Man kan da også endre rollene for den aktuelle lønnstakeren som er markert i tabellen til venstre.

Registrer lønnstaker ved oppretting av ny lønnstaker

Ved oppretting av lønnstaker, eller generelt vedlikehold, kan man også registrere lønnstakeren i Visma.Net, og tildele/fjerne roller direkte i vedlikeholdsbildet:

| ⊖ Alle      | Ikke sluttet ○ Sluttet | Utbetalingskode Skattekort Feriepenger Akkumulatorer Arter Nye Ltakere M | Negati |
|-------------|------------------------|--------------------------------------------------------------------------|--------|
| ≰ L.taker N | Navn P                 | Personalia Tillegg A-melding Lønns-/trekkarter Arter pr Anlegg Visma.net |        |
| 1           | Roar B. Olsen          |                                                                          |        |
| 3           | Geir Aker Hansen       |                                                                          |        |
| 5           | Dag Lønhøiden          | Manual Kalan D                                                           |        |
| 6           | Randi Trønder          | Vismainet bruker Vismainet                                               |        |
| 7           | Lise Lotte Hanssen     |                                                                          |        |
| 8           | Elna Gangåsen          |                                                                          |        |
| 9           | Kåre Jørgensen         | Roller i Payslip:                                                        |        |
| 10          | Tomas Topstad          | MobilApp buker Tilgang til Payslip via mobil app                         |        |
| 11          | Kari Safari            | Webáno buker Tilgang til Payslin via web applikasion                     |        |
| 12          | Kris Granum            |                                                                          |        |
| 13          | Bruker For Vismanet    | Administrator Paysip administrator rettigneter                           |        |

For å registrere bruker, klikk på <Registrer bruker i Visma.Net>. Legg til eller fjern de roller man vil endre, og klikk på <Oppdater roller Payslip> for å gjøre endringer på disse.

# Utskrift av lønnsslipper til Payslip

Gå inn på menyen *Lønn - Utlønning - Lønnsslipper* Dersom firmaet er aktivert for Payslip, vil radioknapp for Payslip være aktiv på utskriftsbildet for lønnsslipper:

| År                  | 2021            |             |
|---------------------|-----------------|-------------|
| Lønnskjøring        | 8 - August 2021 | ~           |
| Dato                | 30.09.21        |             |
| Regnskapsperiode    | 8               |             |
| Utskrift til: Papir | O E-post        | 🔿 Payslip 🔘 |
| Timelister          |                 |             |

Velger man å sette på radioknapp for Payslip, vil alle lønnstakere som er registrert i Visma.Net og som har en eller flere roller i Payslip, få tilsendt sin lønnsslipp via Visma.Net Payslip.

Lønnstakere som ikke oppfyller disse forutsetningene, men som fortsatt har e-postadresse og hake for at lønnsslipp skal på e-post, vil få lønnsslipp tilsendt via e-post som tidligere. Lønnstakere som hverken er satt opp for Payslip eller har e-post, vil få lønnsslippen utskrevet på papir som tidligere.

Haken for "Timelister" settes automatisk på og kan ikke fjernes. Dette er samme funksjon som om man velger "E-post".

Knapper for utskrift og oppsett lønnsslipper fungerer på samme måte som tidligere. Klikk på <Skriv ut> - for å skrive ut markert lønnstakers lønnsslipp, <Skriv ut alle> for å skrive ut alle lønnsslipper eller <Skriv ut fra-til> for å angi en seleksjon.

Disse fungerer på samme måte som tidligere.

Ved <Skriv ut alle> og <Skriv ut fra-til> vil lønnsslipper til lønnstakere uten Payslip eller epost bli skrevet ut.

Lønnsslipper til lønnstakere uten oppsett for Payslip men med e-postadresse, vil få tilsendt på e-post.

Lønnstakere som er satt opp for å motta via Payslip, vil få lønnsslippen via Visma.Net Payslip.

|                  |               |                    |   | Faste opplysninger                |                                             |                                               |                  |                  |
|------------------|---------------|--------------------|---|-----------------------------------|---------------------------------------------|-----------------------------------------------|------------------|------------------|
| År               |               | 2021               |   | Lønnstaker                        | 5 Dag Lønhøiden                             |                                               |                  | Skriv ut         |
| Lønnskjøri       | ing           | 8 - August 2021    | ~ | Adresse                           | Amund Sjøbrends veg 18                      |                                               |                  | Skriv ut alle    |
| Dato<br>Regnskap | osperiode     | 30.09.21<br>8      |   | Adresse 2<br>Postadresse          | 9501 ALTA                                   |                                               |                  | Skriv ut fra-til |
| Utskrift til:    | Papir         | ⊖ E-post ⊖ Pavslip | ۲ | Avdeling                          | 1 Oslo                                      |                                               |                  | Tekst            |
| Timelister       |               |                    | Ũ | Bankkontonummer<br>Trekkode skatt | 0123.45.67888<br>Lønn fra hovedarbeidsgiver | Feriepenger tilgode<br>Fp ekstraferie tilgode | 6.898,80<br>0,00 | Tekst på e-post  |
| ≰ Ltnr           | Navn .0       |                    | ~ | Tabellnr<br>Skatt prosent         | 7100<br>35.00                               | Feriedager tilgode                            | 26,00            | Vis hittil       |
| 1                | Roar B. Olsen | 1                  |   |                                   |                                             |                                               |                  |                  |
| 3                | Geir Aker Har | nsen               |   | Grupplag og akkumulerte ve        | rdier :                                     |                                               |                  |                  |
| 5                | Dag Lønhøide  | en                 |   | Circulated by accountered we      |                                             |                                               |                  |                  |
| 20               | Dea Lanhaide  | n                  |   | Tekst                             |                                             | Antall Beløp                                  |                  |                  |

Lønnsslipper som skal skrives ut, blir skrevet på skriver.

For lønnstakere som skal ha sin lønnsslipp på e-post eller via Visma.Net Payslip, åpnes et skjermbilde som er kjent fra sending på e-post fra tidligere.

Her markeres de som skal ha lønnsslipp via Visma.Net Payslip ved at kolonnen "Sendes til" ikke inneholder e-postadresse, men teksten "Payslip".

For lønnstakere som skal ha lønnsslipp på e-post, vises i samme kolonne e-postadressen som tidligere.

|                    |                        |          | Legg (il vedlegg Siek vedle     | vis veule           |
|--------------------|------------------------|----------|---------------------------------|---------------------|
| Nr 🤉 Navn          | P Sendes til           | P Status | Slipp_2021_08_August_2021_1.    | pdf                 |
| 1 Roar B. Olsen    | dag.lonhoiden@visma.no |          | E Timeliste_2021_08_August_202* | 1_1.pdf             |
| 3 Geir Aker Hansen | dag-lon@frisurf.no     |          |                                 |                     |
| 5 Dag Lønhøiden    | Payslip                |          |                                 |                     |
| 20 Dag Lønhøiden   | Payslip                |          |                                 |                     |
|                    |                        |          |                                 |                     |
|                    |                        |          |                                 |                     |
|                    |                        |          |                                 |                     |
|                    |                        |          | U                               |                     |
|                    |                        |          |                                 |                     |
|                    |                        |          | Status på sending til Payslip:  |                     |
|                    |                        |          | Sjekk status                    | Sjekk status på al  |
|                    |                        |          | Send alle F                     | <sup>o</sup> ayslip |
|                    |                        |          | Send alle B                     | E-post              |
|                    |                        |          |                                 |                     |
|                    |                        |          |                                 |                     |
|                    |                        |          |                                 |                     |
|                    |                        |          |                                 |                     |
|                    |                        | ×        |                                 |                     |
|                    |                        |          |                                 |                     |
|                    | Send Send alle Avslut  | t        |                                 |                     |

Knappen <Send> sender markert lønnstakers lønnsslipp, enten på e-post eller til Payslip Knappen <Send alle>, sender alle lønnsslipper. Både til e-post og til Payslip.

Knappen <Send alle Payslip> sender alle lønnsslipper som skal til Payslip, men ikke de som skal til e-post.

Knappen <Send alle E-post> sender alle lønnsslipper som skal til e-post, men ikke de som skal til Payslip.

Alle linjene får en status etter sending, og det kan se slik ut:

| ( No. ] () No      | O Candara M            | 0.044    |                                                                                  |
|--------------------|------------------------|----------|----------------------------------------------------------------------------------|
| NI Pinavn          | > Sendes di            | Pistatus | ⊞- Slipp_2021_08_August_2021_1.pdf     □     Timeliste 2001_00_August_2021_1.pdf |
| I Hoar B. Ulsen    | dag.lonnoiden@visma.no | Sendlok  | Timeliste_2021_06_August_2021_1.pur                                              |
| 3 Geir Aker Hansen | dag-lon@frisurf.no     | Sendtok  |                                                                                  |
| 5 Dag Lønhøiden    | Payslip                | Sendt    |                                                                                  |
| 20 Dag Lønhøiden   | Payslip                | Sendt    |                                                                                  |
|                    |                        |          |                                                                                  |
|                    |                        |          |                                                                                  |
|                    |                        |          |                                                                                  |
|                    |                        |          | C                                                                                |
|                    |                        |          | Status nå sending til Payslin: Aksentert                                         |
|                    |                        |          |                                                                                  |
|                    |                        |          | Sjekk status Sje <u>k</u> k status på a                                          |
|                    |                        |          | Send alle Payslip                                                                |
|                    |                        |          | Send alle E-post                                                                 |
|                    |                        |          |                                                                                  |
|                    |                        |          |                                                                                  |
|                    |                        |          |                                                                                  |
|                    |                        |          |                                                                                  |
|                    |                        | ~        |                                                                                  |
|                    |                        |          |                                                                                  |
|                    | Send Send alle Avslu   | tt       |                                                                                  |
|                    |                        |          |                                                                                  |

Linjene som skal til Payslip vil først få status "Lastes opp". Det betyr at systemet er i ferd med å laste lønnsslippen opp til Payslip.

Deretter får de gjerne status "Sendt". Det betyr at Payslip har mottatt lønnsslippen, men at den behandles.

Senere vil den få en status "Sendt ok", noe som betyr at lønnsslippen er mottatt, behandlet og arkivert. Dersom noe har gått feil, vil den få status "Feil".

Dersom de har status "Sendt", som i eksemplet over, så kan man sjekke status litt etter sending for å sjekke.

Man kan da sjekke status på en enkelt lønnsslipp ved å markere denne å klikke på <Sjekk status>, eller man kan klikke på <Sjekk status på alle> for å sjekke alle lønnsslipper som er sendt til Payslip.

Etter det, kan det gjerne se slik ut:

|                    |                        |          |                                   | 1                                                                                                    |  |  |  |
|--------------------|------------------------|----------|-----------------------------------|----------------------------------------------------------------------------------------------------|--|--|--|
| Nr 🤌 Navn          | ₽ Sendes til           | P Status |                                   | ➡ Slipp_2021_08_August_2021_1.pdf                                                                                                    |  |  |  |
| 1 Roar B. Olsen    | dag.lonhoiden@visma.no | Sendt ok |                                   | Image: Bernet State Barrier Barrier Barrie |  |  |  |
| 3 Geir Aker Hansen | dag-lon@frisurf.no     | Sendt ok |                                   |                                                                                                    |  |  |  |
| 5 Dag Lønhøiden    | Payslip                | Sendt ok |                                   |                                                                                                    |  |  |  |
| 20 Dag Lønhøiden   | Payslip                | Sendt ok |                                   |                                                                                                    |  |  |  |
|                    |                        |          |                                   |                                                                                                    |  |  |  |
|                    |                        |          |                                   |                                                                                                    |  |  |  |
|                    |                        |          |                                   |                                                                                                    |  |  |  |
|                    |                        |          | <u>1</u>                          |                                                                                                    |  |  |  |
|                    |                        |          | Status på sending til Payslip: Ak | septert                                                                                                    |  |  |  |
|                    |                        |          |                                   |                                                                                                    |  |  |  |
|                    |                        |          | Sjekk status                      | Sje <u>k</u> k status på al                                                                                                    |  |  |  |
|                    |                        |          | Send alle Payslip                 | )                                                                                                    |  |  |  |
|                    |                        |          | Send alle E-post                  |                                                                                                    |  |  |  |
|                    |                        |          |                                   |                                                                                                    |  |  |  |
|                    |                        |          |                                   |                                                                                                    |  |  |  |
|                    |                        |          |                                   |                                                                                                    |  |  |  |
|                    |                        |          |                                   |                                                                                                    |  |  |  |
|                    |                        | × .      |                                   |                                                                                                    |  |  |  |

Her ser vi at lønnsslippene som er sendt til Payslip har fått status "Sendt ok". De er da sendt til Payslip, og lønnstaker kan se sin lønnsslipp i Visma.Net Payslip applikasjonene, enten på web eller på mobil.

Se oversikt over status <u>her</u>.

## Logg

Det er laget en logg over alle lønnsslipper som sendes til Payslip fra Visma Contracting. Gå inn på menyen *Lønn - Spørring - Payslip logg* 

| Dato         | 19.09.2022 Tic        | 1 10   | .46.56    | År 2021     | Kiørenr       | 8 Status        | Sendt ok  |                         | Sjekk status linje   |   |
|--------------|-----------------------|--------|-----------|-------------|---------------|-----------------|-----------|-------------------------|----------------------|---|
| Lønnstaker   | 20                    |        |           |             |               |                 |           |                         | Sjekk status kjøring |   |
| Navn         | Dag Lønhøiden         |        |           |             |               |                 |           |                         | Slett lønnslipp      |   |
| Reskrivelse  | Lannsslinn: August    | 2021   |           |             |               |                 |           |                         | Slett logg           | ] |
| Enost        | dag lonhoiden@visi    | na com |           |             |               |                 |           |                         | Oppdater tabell      |   |
| - Lbook      |                       |        |           |             |               |                 |           |                         | Avslutt              |   |
| Jtbet.dato ₹ | Kjøredato - tid 🔎     | År ₽   | Kjørenr 🕫 | P Lønnstake | Navn 🔎        | Epost P         |           | Beskrivelse P           | Status P             | 2 |
| 2021.09.30   | 2022.09.19 - 10.46.56 | 2021   | 8         | 20          | Dag Lønhøiden | dag.lonhoiden@v | visma.com | Lønnsslipp: August 2021 | Sendt ok             |   |
| 2021.09.30   | 2022.09.19 - 10.46.49 | 2021   | 8         | 5           | Dag Lønhøiden | daglonhoiden@gr | mail.com  | Lønnsslipp: August 2021 | Sendt ok             |   |
|              |                       |        |           |             |               |                 |           |                         |                      |   |
|              |                       |        |           |             |               |                 |           |                         |                      |   |
|              |                       |        |           |             |               |                 |           |                         |                      |   |
|              |                       |        |           |             |               |                 |           |                         |                      |   |
|              |                       |        |           |             |               |                 |           |                         |                      |   |
|              |                       |        |           |             |               |                 |           |                         |                      |   |
|              |                       |        |           |             |               |                 |           |                         |                      |   |
|              |                       |        |           |             |               |                 |           |                         |                      |   |
|              |                       |        |           |             |               |                 |           |                         |                      |   |
|              |                       |        |           |             |               |                 |           |                         |                      |   |
|              |                       |        |           |             |               |                 |           |                         |                      |   |
|              |                       |        |           |             |               |                 |           |                         |                      |   |
|              |                       |        |           |             |               |                 |           |                         |                      |   |
|              |                       |        |           |             |               |                 |           |                         |                      |   |
|              |                       |        |           |             |               |                 |           |                         |                      |   |
|              |                       |        |           |             |               |                 |           |                         |                      |   |
|              |                       |        |           |             |               |                 |           |                         |                      |   |

Her vises alle lønnsslipper som er sendt.

Dersom en lønnsslipp sendes på nytt, så vil det ikke komme en ny linje her. Den vil istedet bli overskrevet med ny status og nye datoer.

Det samme er tilfelle også i Visma.Net Payslip. En lønnsslipp som sendes på nytt vil overskrive den forrige for samme år/lønnskjøring/lønnstaker.

I loggen kan man også sjekke status. Enten på markert lønnsslipp ved å klikke <Sjekk status>, eller via <Sjekk status periode>.

Da vil systemet sjekke status på alle lønnsslipper som hører til samme år og periode (lønnskjøring) som den lønnsslipp som er markert.

Se oversikt over status under.

## Lønnsslippen i Visma.Net Payslip web-applikasjon

Etter at lønnstaker er logget inn i Visma.Net, vil man ha tilgang til Payslip dersom lønnstakeren har fått roller for Payslip:

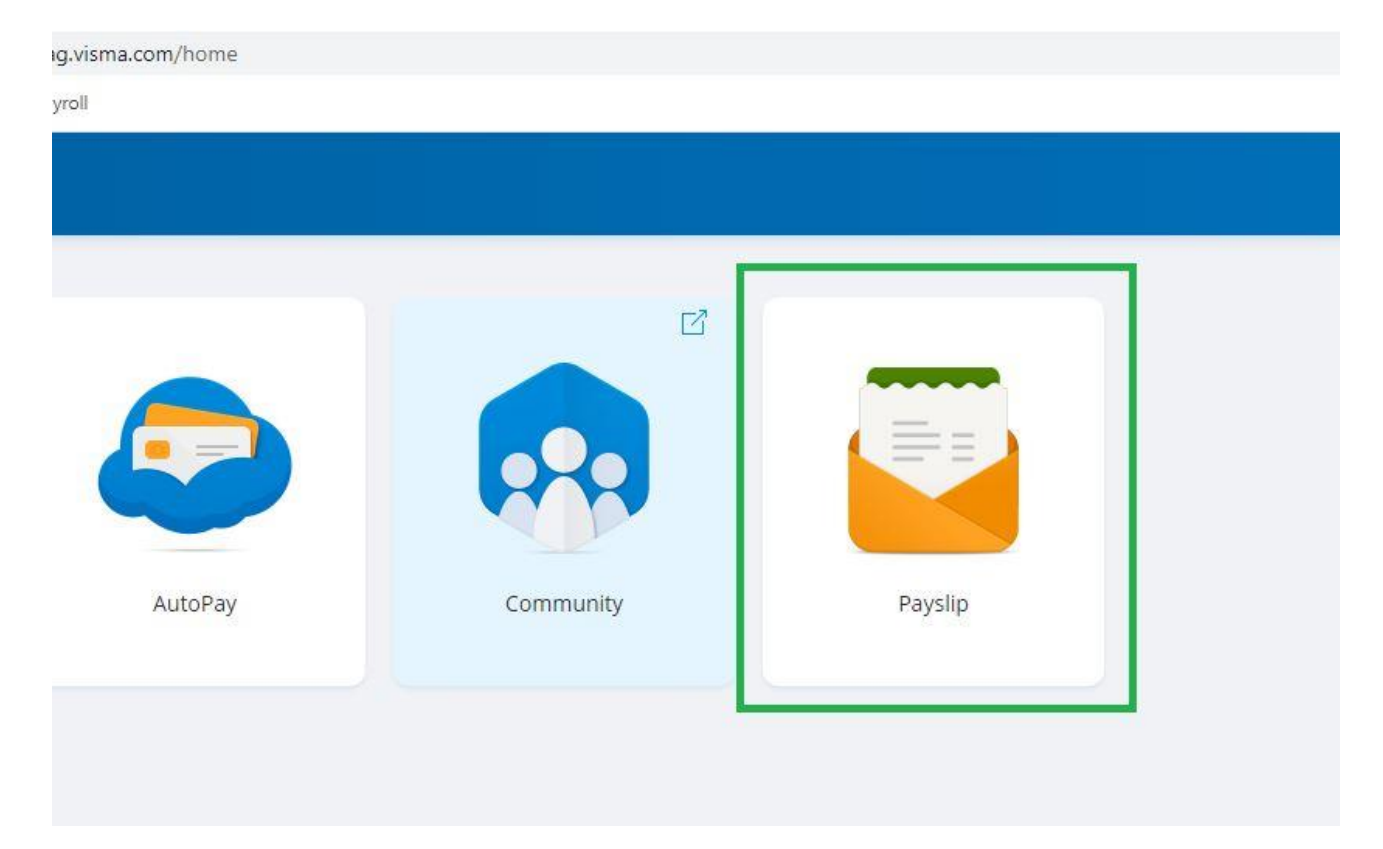

Det er viktig at lønnstakeren velger korrekt firma, DERSOM vedkommende av ulike grunner er tilknyttet flere firma i Visma.Net:

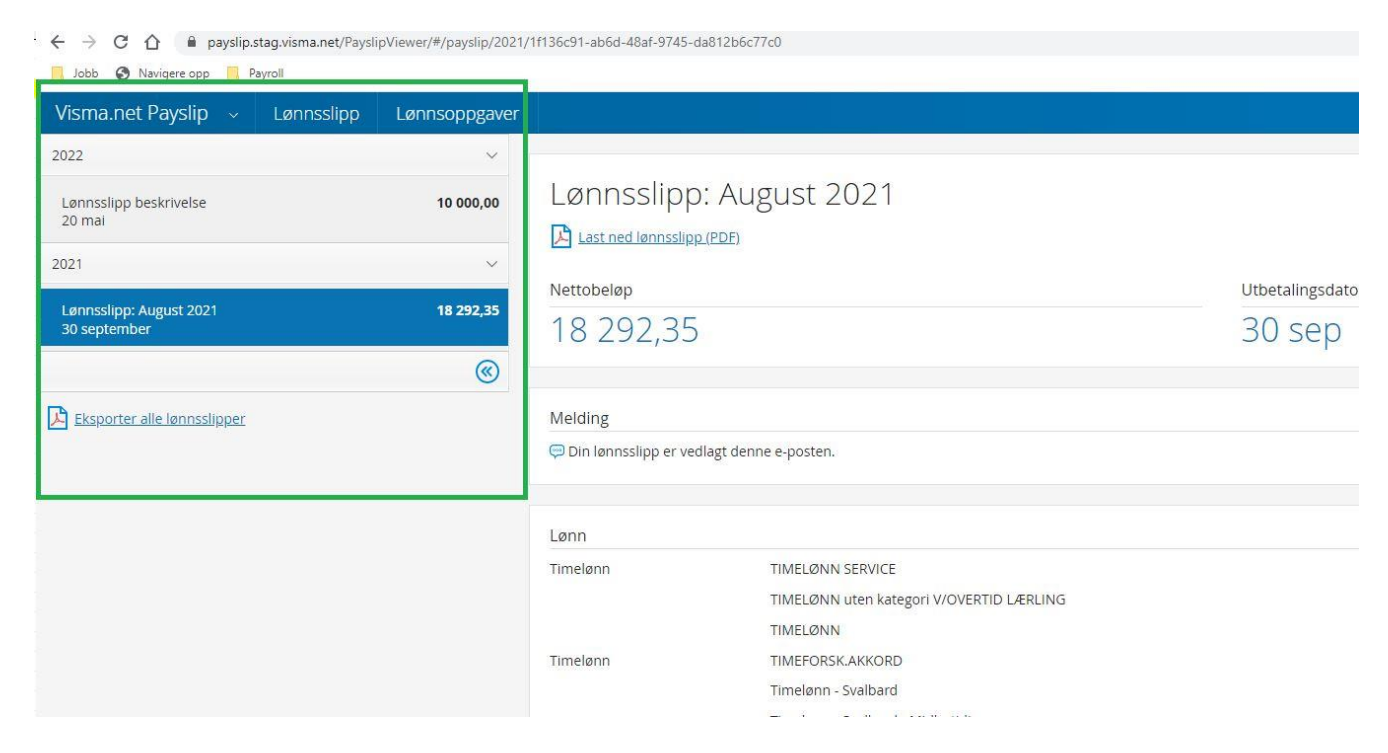

Other bookmar

8. Dag Lanbaiden Nye Håndverkeren AS

# På venstre side vil man finne liste over alle lønnsslipper man har fått tilsendt i Payslip:

Skjermbildet i seg selv viser Visma.Net Payslip sin framstilling av lønnsslippen:

| Visma.net Payslip 🗸 🏾 La         | ønnsslipp Lønnsoppgaver |                          |                                          |                  |  |
|----------------------------------|-------------------------|--------------------------|------------------------------------------|------------------|--|
| 2022                             | ~                       |                          |                                          |                  |  |
| Lønnsslipp beskrivelse<br>20 mai | 10 000,00               |                          | : August 2021                            |                  |  |
| 2021                             | ~                       |                          | (EVE)                                    |                  |  |
| Lønnsslinn: August 2021          | 18 292 35               | Nettobeløp               |                                          | Utbetalingsdato  |  |
| 30 september                     |                         | 18 292,35 30 sep         |                                          |                  |  |
|                                  | <b>(</b>                |                          |                                          |                  |  |
| Eksporter alle lønnsslipper      |                         | Melding                  |                                          | Totalt dette åre |  |
|                                  |                         | 💬 Din lønnsslipp er vedl | lagt denne e-posten.                     |                  |  |
|                                  |                         |                          |                                          |                  |  |
|                                  |                         | Lønn                     |                                          |                  |  |
|                                  |                         | Timelønn                 | TIMELØNN SERVICE                         | 2 375,00         |  |
|                                  |                         |                          | TIMELØNN uten kategori V/OVERTID LÆRLING | 1 400,00         |  |
|                                  |                         |                          | TIMELØNN                                 | 14 630,00        |  |
|                                  |                         | Timelønn                 | TIMEFORSK.AKKORD                         | 0,15             |  |
|                                  |                         |                          | Timelønn - Svalbard                      | 1 900,00         |  |
|                                  |                         |                          | Timelønn - Svalbard - Midlertidig        | 2 375,00         |  |
|                                  |                         |                          | TIMELØNN                                 | 1 900,00         |  |
|                                  |                         | Skatt og trekk           |                                          |                  |  |

Vi ser her at artene framkommer med artsnavn på hver linje (ikke lønnsartnummer). De vises under sin kategori, gruppe og sortering.

| 18 292,3                     | 5                                                                                                    | 30 sep                                                            |
|------------------------------|----------------------------------------------------------------------------------------------------|-------------------------------------------------------------------|
| Melding                      |                                                                                                    |                                                                   |
| 💭 Din lønnsslipp er v        | edlagt denne e-posten.                                                                                                    |                                                                   |
|                              |                                                                                                    |                                                                   |
|                              |                                                                                                    |                                                                   |
| Lønn                         |                                                                                                    | 2 275 00                                                          |
| Lønn<br>Timelønn             | TIMELØNN SERVICE                                                                                                    | 2 375,00                                                          |
| Lønn<br>Timelønn             | TIMELØNN SERVICE<br>TIMELØNN uten kategori V/OVERTID LÆRLING<br>TIMELØNN                                                                                 | 2 375,00<br>1 400,00<br>14 630 00                                 |
| Lønn<br>Timelønn<br>Timelønn | TIMELØNN SERVICE<br>TIMELØNN uten kategori V/OVERTID LÆRLING<br>TIMELØNN<br>TIMEFORSK AKKORD                                                             | 2 375,00<br>1 400,00<br>14 630,00<br>0.15                         |
| Lønn<br>Timelønn<br>Timelønn | TIMELØNN SERVICE<br>TIMELØNN uten kategori V/OVERTID LÆRLING<br>TIMELØNN<br>TIMEFORSK.AKKORD<br>Timelønn - Svalbard                                      | 2 375,00<br>1 400,00<br>14 630,00<br>0,15<br>1 900,00             |
| Lønn<br>Timelønn<br>Timelønn | TIMELØNN SERVICE<br>TIMELØNN uten kategori V/OVERTID LÆRLING<br>TIMELØNN<br>TIMEFORSK.AKKORD<br>Timelønn - Svalbard<br>Timelønn - Svalbard - Midlertidig | 2 375,00<br>1 400,00<br>14 630,00<br>0,15<br>1 900,00<br>2 375,00 |

For å se lønnsslippen som Visma Contracting har skrevet, klikk på "Last ned lønnsslipp (PDF)":

| Visma.net Payslip 🗸 🛛 Lønnsslipp        | Lønnsoppgaver |                                                               |                                          |           |                   |
|-----------------------------------------|---------------|---------------------------------------------------------------|------------------------------------------|-----------|-------------------|
| 2022                                    | ~             |                                                               |                                          |           |                   |
| Lønnsslipp beskrivelse<br>20 mai        | 10 000,00     | Lønnsslipp: August 2021  Last ned lønnsslipp(PDF)  Nottobalan |                                          |           |                   |
| 2021                                    | ~             |                                                               |                                          |           |                   |
| Lønnsslipp: August 2021<br>30 september | 18 292,35     | 18 292,35                                                     |                                          | 30 sep    |                   |
|                                         | <b>(</b>      |                                                               |                                          |           |                   |
| Eksporter alle lønnsslipper             |               | Melding                                                       |                                          |           | Totalt dette året |
|                                         |               | 💭 Din lønnsslipp er ved                                       |                                          |           |                   |
|                                         |               |                                                               |                                          |           |                   |
|                                         |               | Lønn                                                          |                                          |           |                   |
|                                         |               | Timelønn                                                      | TIMELØNN SERVICE                         | 2 375,00  |                   |
|                                         |               |                                                               | TIMELØNN uten kategori V/OVERTID LÆRLING | 1 400,00  |                   |
|                                         |               |                                                               | TIMELØNN                                 | 14 630,00 |                   |
|                                         |               | Timelønn                                                      | TIMEFORSK.AKKORD                         | 0,15      |                   |
|                                         |               |                                                               | Timelønn - Svalbard                      | 1 900,00  |                   |
|                                         |               |                                                               | Timelønn - Svalbard - Midlertidig        | 2 375,00  |                   |
|                                         |               |                                                               | TIMELØNN                                 | 1 900,00  |                   |
|                                         |               | Skatt og trekk                                                |                                          |           |                   |

For at de ansatte skal få tilgang til Payslip, må de laste ned appen: Visma Employee. Den finnes både i App store for Iphone og i Google Play for Android.

Med Visma Employee kan du se dine lønnslipper.

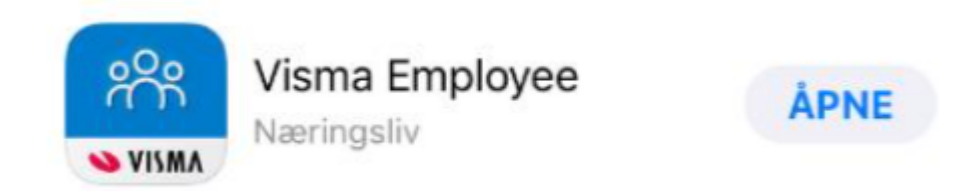

## <u>Status på lønnsslipp</u>

Lønnsslippene kan ha ulike status. Noen gis av Visma Contracting og noen hentes fra Payslip etter at de er sendt fra Visma Contracting.

Her er en oversikt med forklaringer:

| <u>Status</u> | Opprinnelse       | Opprinnelse Forklaring                                                                                   |  |  |
|---------------|-------------------|----------------------------------------------------------------------------------------------------|--|--|
| Ikke klar     | Visma Contracting | Lønnsslipp er ikke klar for sending                                                                      |  |  |
| Dannet        | Visma Contracting | Lønnsslippen er dannet og klar for sending                                                               |  |  |
| Lastes opp    | Visma Contracting | Lønnsslippen behandles av<br>Visma Contracting, og<br>klargjøres for opplasting                          |  |  |
| Udefinert     | Visma.Net Payslip | Udefinert feil i retur fra<br>Visma.Net Payslip                                                          |  |  |
| Ikke funnet   | Visma.Net Payslip | Lønnsslippen er ikke funnet<br>av Visma.Net Payslip                                                      |  |  |
| Sendt         | Visma.Net Payslip | Lønnsslippen er mottatt, og<br>behandles av Visma.Net<br>Payslip                                         |  |  |
| Sendt ok      | Visma.Net Payslip | Lønnsslippen er mottatt,<br>godkjent og arkivert av<br>Visma.Net Payslip                                 |  |  |
| Feil          | Visma.Net Payslip | Lagringsfeil hos Visma.Net<br>Payslip                                                                    |  |  |
| Slettet       | Visma.Net Payslip | Lønnsslippen er slettet i<br>Visma.Net Payslip                                                           |  |  |
| Forsinket     | Visma.Net Payslip | Lønnsslippen har forsinket<br>utsending i Visma.Net<br>Payslip, og er ikke sendt til<br>lønnstaker ennå. |  |  |
|               |                   |                                                                                                    |  |  |